# INNEHÅLL

| FÖRORD                                                                                                    |                                                                                                    |
|----------------------------------------------------------------------------------------------------|----------------------------------------------------------------------------------------------------|
| FÖRFATTARNA                                                                                                    | 2                                                                                                    |
| LÄROBÖCKER                                                                                                    |                                                                                                    |
| KONVENTIONER                                                                                                    | 9                                                                                                    |
| AUTODESK HISTORIK                                                                                                    |                                                                                                    |
| LADDA HEM FILER VIA INTERNET                                                                                                    |                                                                                                    |
| SYSTEMKRAV                                                                                                    |                                                                                                    |
| NYHETER I AUTOCAD 2005                                                                                                    |                                                                                                    |
|                                                                                                    |                                                                                                    |
| RITFUNKTIONER                                                                                                    |                                                                                                    |
| LINIER                                                                                                    | 18                                                                                                    |
| MID BETWEEN 2 POINTS                                                                                                    | 22                                                                                                    |
| SNAP TO NONE                                                                                                    | 23                                                                                                    |
| LINIETYPER                                                                                                    | 24                                                                                                    |
| SKAPA EGNA LINIETYPER                                                                                                    | 26                                                                                                    |
| SKAPA EGNA KOMPLEXA LINJETYPER                                                                                                    | 29                                                                                                    |
| MULTILINE STYLE                                                                                                    | 32                                                                                                    |
| LADDA MULTILINE STYLE                                                                                                    | 34                                                                                                    |
| INSTÄLLNINGAR FÖR MULTILINES                                                                                                    | 36                                                                                                    |
| VERKTYGSFÄLTET MODIFY II                                                                                                    | 37                                                                                                    |
| EDITERA MULTILINIER                                                                                                    | 38                                                                                                    |
| PUNK TFIL TER                                                                                                    | 41                                                                                                    |
| NURBS-BASERAD ELLIPS                                                                                                    | 42                                                                                                    |
| FILLET PÅ PARALLELLA LINIER                                                                                                    | 43                                                                                                    |
| MULTIPLE FILLET                                                                                                    | 44                                                                                                    |
| CHAMFER PÅ POLYLINES                                                                                                    | 45                                                                                                    |
| MULTIPLE CHAMFER                                                                                                    | 46                                                                                                    |
|                                                                                                    |                                                                                                    |
|                                                                                                    |                                                                                                    |
| SKRAFFERING                                                                                                    | 47                                                                                                    |
| SKRAFFERING                                                                                                    | <b></b>                                                                                                |
| SKRAFFERING                                                                                                    | <b> 47</b>                                                                                             |
| SKRAFFERING<br>HATCH.<br>FÄRGSKIFTNINGAR<br>SKRAFFERA ICKE SLUTNA OBJEKT                                                                                                    | <b> 47</b><br>                                                                                         |
| SKRAFFERING<br>HATCH<br>FÄRGSKIFTNINGAR<br>SKRAFFERA ICKE SLUTNA OBJEKT<br>EDIT HATCH                                                                                                    | 47<br>47<br>50<br>55<br>60                                                                             |
| SKRAFFERING<br>HATCH<br>FÄRGSKIFTNINGAR<br>SKRAFFERA ICKE SLUTNA OBJEKT<br>EDIT HATCH<br>RITNINGAR FRÅN ÄLDRE PROGRAMUTGÅVOR                                                                                                    | <b>47</b><br>47<br>50<br>55<br>60<br>60<br>60                                                          |
| SKRAFFERING<br>HATCH<br>FÄRGSKIFTNINGAR<br>SKRAFFERA ICKE SLUTNA OBJEKT<br>EDIT HATCH<br>RITNINGAR FRÅN ÄLDRE PROGRAMUTGÅVOR<br>MATCH PROPERTIES                                                                                                    | <b>47</b> 47 50 55 60 60 60 61                                                                         |
| SKRAFFERING<br>HATCH<br>FÄRGSKIFTNINGAR.<br>SKRAFFERA ICKE SLUTNA OBJEKT<br>EDIT HATCH<br>RITNINGAR FRÅN ÄLDRE PROGRAMUTGÅVOR<br>MATCH PROPERTIES<br>TOOL PALETTES                                                                                                    | <b>47</b> 47 50 55 60 60 60 61 63                                                                      |
| SKRAFFERING<br>HATCH<br>FÄRGSKIFTNINGAR<br>SKRAFFERA ICKE SLUTNA OBJEKT<br>EDIT HATCH<br>RITNINGAR FRÅN ÄLDRE PROGRAMUTGÅ VOR<br>MATCH PROPERTIES<br>TOOL PALETTES<br>SKAPA EN NY TOOL PALETTES                                                                                                    | <b>47</b> 47 50 55 60 60 60 61 63 64                                                                   |
| SKRAFFERING<br>HATCH<br>FÄRGSKIFTNINGAR.<br>SKRAFFERA ICKE SLUTNA OBJEKT<br>EDIT HATCH<br>RITNINGAR FRÅN ÄLDRE PROGRAMUTGÅVOR.<br>MATCH PROPERTIES.<br>TOOL PALETTES.<br>SKAPA EN NY TOOL PALETTES.<br>INSTÄLLNINGAR FÖR TOOL PALETTES.                                                                                                    | <b>47</b> 47 50 55 60 60 60 61 63 64 69                                                                |
| SKRAFFERING<br>HATCH<br>FÄRGSKIFTNINGAR.<br>SKRAFFERA ICKE SLUTNA OBJEKT<br>EDIT HATCH<br>RITNINGAR FRÅN ÄLDRE PROGRAMUTGÅVOR<br>MATCH PROPERTIES<br>TOOL PALETTES<br>SKAPA EN NY TOOL PALETTES<br>INSTÄLLNINGAR FÖR TOOL PALETTES<br>GENVÄG FÖR ATT BYTA LAGER PÅ RITELEMENT                                                                                                    | <b>47</b> 47 50 55 60 60 60 61 63 64 69 71                                                             |
| SKRAFFERING<br>HATCH<br>FÄRGSKIFTNINGAR.<br>SKRAFFERA ICKE SLUTNA OBJEKT<br>EDIT HATCH<br>RITNINGAR FRÅN ÄLDRE PROGRAMUTGÅVOR<br>MATCH PROPERTIES<br>TOOL PALETTES<br>SKAPA EN NY TOOL PALETTES<br>INSTÄLLNINGAR FÖR TOOL PALETTES<br>GENVÄG FÖR ATT BYTA LAGER PÅ RITELEMENT<br>VERKTYGSFÄLTET DRAWORDER                                                                                                    | <b>47</b> 47 50 55 60 60 60 61 63 64 64 69 71 72                                                       |
| SKRAFFERING<br>HATCH<br>FÄRGSKIFTNINGAR.<br>SKRAFFERA ICKE SLUTNA OBJEKT<br>EDIT HATCH<br>RITNINGAR FRÅN ÄLDRE PROGRAMUTGÅVOR.<br>MATCH PROPERTIES.<br>TOOL PALETTES<br>SKAPA EN NY TOOL PALETTES.<br>INSTÄLLNINGAR FÖR TOOL PALETTES.<br>GENVÄG FÖR ATT BYTA LAGER PÅ RITELEMENT<br>VERKTYGSFÄLTET DRAWORDER.<br>BRING TO FRONT                                                                                                    | <b>47</b> 47 50 55 60 60 60 61 63 64 69 71 72 73                                                       |
| SKRAFFERING<br>HATCH<br>FÄRGSKIFTNINGAR<br>SKRAFFERA ICKE SLUTNA OBJEKT<br>EDIT HATCH<br>RITNINGAR FRÅN ÄLDRE PROGRAMUTGÅVOR<br>MATCH PROPERTIES<br>TOOL PALETTES<br>SKAPA EN NY TOOL PALETTES<br>SKAPA EN NY TOOL PALETTES<br>INSTÄLLNINGAR FÖR TOOL PALETTES<br>GENVÄG FÖR ATT BYTA LAGER PÅ RITELEMENT<br>VERKTYGSFÄLTET DRAWORDER<br>BRING TO FRONT<br>SEND TO BACK                                                                                                    | <b>47</b> 47 50 55 60 60 61 63 64 69 71 72 73 74                                                       |
| SKRAFFERING<br>HATCH<br>FÄRGSKIFTNINGAR<br>SKRAFFERA ICKE SLUTNA OBJEKT<br>EDIT HATCH<br>RITNINGAR FRÅN ÄLDRE PROGRAMUTGÅVOR<br>MATCH PROPERTIES<br>TOOL PALETTES<br>SKAPA EN NY TOOL PALETTES<br>SKAPA EN NY TOOL PALETTES<br>INSTÄLLNINGAR FÖR TOOL PALETTES<br>GENVÄG FÖR ATT BYTA LAGER PÅ RITELEMENT<br>VERKTYGSFÄLTET DRAWORDER<br>BRING TO FRONT<br>SEND TO BACK<br>BRING ABOVE OBJECTS                                                                                                    | <b>47</b> 47 50 55 60 60 60 61 63 64 69 71 72 72 73 74 74                                              |
| SKRAFFERING<br>HATCH<br>FÄRGSKIFTNINGAR.<br>SKRAFFERA ICKE SLUTNA OBJEKT<br>EDIT HATCH<br>RITNINGAR FRÅN ÄLDRE PROGRAMUTGÅVOR.<br>MATCH PROPERTIES.<br>TOOL PALETTES<br>SKAPA EN NY TOOL PALETTES.<br>INSTÄLLNINGAR FÖR TOOL PALETTES<br>GENVÄG FÖR ATT BYTA LAGER PÅ RITELEMENT<br>VERKTYGSFÄLTET DRAWORDER.<br>BRING TO FRONT<br>SEND TO BACK.<br>BRING ABOVE OBJECTS.<br>DRAWORDER I DIALOGRUTAN HATCH.                                                                                                    | <b>47</b> 47 50 55 60 60 60 61 63 64 69 71 72 73 73 74 74 74                                           |
| SKRAFFERING<br>HATCH<br>FÄRGSKIFTNINGAR                                                                                                    | <b>47</b> 47 50 55 60 60 60 61 61 63 64 69 71 72 73 73 74 74 75 78                                     |
| SKRAFFERING<br>HATCH                                                                                                    | <b>47</b> 47 50 55 60 60 60 61 63 64 69 71 72 73 73 74 74 74 75 78 79                                  |
| SKRAFFERING<br>HATCH                                                                                                    | <b>47</b> 47 50 55 60 60 60 61 63 64 69 71 72 73 73 74 74 74 75 78 79 80                               |
| SKRAFFERING                                                                                                    | <b>47</b> 47 50 55 60 60 60 61 61 63 64 69 71 72 73 73 74 74 74 75 78 79 80 80                         |
| SKRAFFERING<br>HATCH.<br>FÄRGSKIFTNINGAR.<br>SKRAFFERA ICKE SLUTNA OBJEKT                                                                                                    | <b>47</b> 47 50 55 60 60 60 61 63 64 69 71 72 72 73 74 74 74 74 74 75 78 78 79 80 80 80                |
| SKRAFFERING                                                                                                    | <b>47</b> 47 50 55 60 60 60 61 61 63 64 69 71 72 73 73 74 74 74 74 75 78 79 80 80 80 80 80 80          |
| SKRAFFERING<br>HATCH<br>FÄRGSKIFTNINGAR<br>SKRAFFERA ICKE SLUTNA OBJEKT<br>EDIT HATCH<br>RITNINGAR FRÅN ÄLDRE PROGRAMUTGÅVOR<br>MATCH PROPERTIES.<br>TOOL PALETTES<br>SKAPA EN NY TOOL PALETTES<br>INSTÄLLNINGAR FÖR TOOL PALETTES<br>GENVÄG FÖR ATT BYTA LAGER PÅ RITELEMENT<br>VERKTYGSFÄLTET DRAWORDER<br>BRING TO FRONT<br>SEND TO BACK<br>BRING ABOVE OBJECTS<br>DRAWORDER I DIALOGRUTAN HATCH<br>GRIPS.<br>FLYTTA MED GRIPS<br>KOPIERA MED GRIPS<br>SKALA OM MED GRIPS.<br>SFEGLA MED GRIPS.<br>ROTERA MED GRIPS.<br>ROTERA MED GRIPS.<br>ROTERA MED GRIPS.<br>ROTERA MED GRIPS.<br>ROTERA MED GRIPS.<br>ROTERA MED GRIPS.<br>ROTERA MED GRIPS.<br>ROTERA MED GRIPS.<br>ROTERA MED GRIPS.                                                                                                    | <b>47</b> 47 50 55 60 60 60 61 61 63 64 69 71 72 73 73 74 74 74 74 75 78 79 80 80 80 80 80 81          |
| SKRAFFERING<br>HATCH<br>FÄRGSKIFTNINGAR<br>SKRAFFERA ICKE SLUTNA OBJEKT<br>EDIT HATCH<br>RITNINGAR FRÅN ÄLDRE PROGRAMUTGÅVOR<br>MATCH PROPERTIES.<br>TOOL PALETTES<br>SKAPA EN NY TOOL PALETTES<br>INSTÄLLNINGAR FÖR TOOL PALETTES<br>GENVÄG FÖR ATT BYTA LAGER PÅ RITELEMENT<br>VERKTYGSFÄLTET DRAWORDER<br>BRING TO FRONT<br>SEND TO BACK<br>BRING ABOVE OBJECTS<br>DRAWORDER I DIALOGRUTAN HATCH<br>GRIPS<br>FLYTTA MED GRIPS<br>KOPIERA MED GRIPS<br>SKALA OM MED GRIPS<br>SKALA OM MED GRIPS<br>SPEGLA MED GRIPS<br>ROTERA MED GRIPS<br>ROTERA MED GRIPS<br>ROTERA MED GRIPS<br>ROTERA MED GRIPS<br>ROTERA MED GRIPS<br>RADERA MED GRIPS<br>RADERA MED GRIPS | <b>47</b> 47 50 55 60 60 60 61 61 63 64 69 71 72 73 73 74 74 74 75 78 79 80 80 80 80 81 81 81          |
| SKRAFFERING<br>HATCH                                                                                                    | <b>47</b> 47 50 55 60 60 61 63 64 69 71 72 73 73 74 74 74 75 78 78 79 80 80 80 80 80 81 81 81 81 82 83 |

| CAD STANDARDS                     |     |
|-----------------------------------|-----|
| VERKTYGSFÄLTET CAD STANDARDS      |     |
| SKAPA EN CAD-STANDARDFIL          |     |
| CONFIGURE STANDARDS               |     |
| CHECK STANDARDS                   |     |
| LAYER TOOLS                       |     |
| LAYER TRANSLATE                   | 95  |
| VIEW DRAWING LAYERS               | 100 |
| I AVER PREVIOUS                   | 101 |
| LAGERFILTER                       |     |
| BLOCK OCH EXTERNA REFERENSER      |     |
| MAKE BLOCK                        | 105 |
| INSERT BLOCK                      | 107 |
|                                   | 109 |
| EXPLODE                           | 110 |
| WRI OCK                           |     |
| RENSA RITNINGEN                   |     |
| DIDCE                             |     |
| DESIGNCENTED                      |     |
| HÄMTA MÅTTSÄTTNINGSSTIL VIA ADC   |     |
| SKRAFEERA MED DESIGNCENTER        | 122 |
|                                   |     |
|                                   |     |
| EATERNA REFERENSER                |     |
| TA DODT EVTEDNA DEEEDENSED        |     |
| ΤΑ ΒΟΛΤ ΕΧΤΕΛΝΑ ΚΕΓΕΚΕΝΘΕΚ        |     |
| YDEE I DI OCV                     |     |
| AREF I BLUCK                      |     |
|                                   |     |
|                                   |     |
| DINDA LANKAD FIL                  |     |
| VERNI I OSFALIE I REFEDIT         |     |
| IN FLACE REFERENCE EDITING        |     |
| EXTERNAL REFERENCE CLIP           |     |
|                                   |     |
|                                   |     |
| HIPEKLANK                         |     |
| UPPNA HYPERLANK                   |     |
| IA BORT EN HYPERLANK              |     |
| V I SUM H I PERLANK               |     |
|                                   |     |
| BLUCK AT TRIBUTE DIALOC DOV       |     |
| ANDRA ATTRIBUT MED EN ÅLDRE METOD |     |
| ANDKA ATTRIBUT MED EN ALDKE METOD |     |
|                                   |     |
| ATTEDIT                           |     |
| AITEDIT                           | 1/4 |
| SHEET SET MANAGER                 |     |
| PALETTEN SHEET SET MANAGER        |     |
| ETIKETT OCH CALLOUT-SYMBOLER      |     |
| SHEET SET                         |     |
| MALL I DWT-FORMAT                 |     |
| LABEL / ETIKETT                   |     |
| CALLOUT                           |     |
|                                   |     |

| SKAPA ETT NYTT SHEET SET            |         |
|-------------------------------------|---------|
| INFOGA CALLOUT-SYMBOLER             |         |
| PUBLISH TO DWF                      |         |
| FÖRVALD MALLRITNING                 |         |
| TABELLER                            |         |
| SKAPA TABELLER                      | 212     |
| FÖRÄNDRA BEFINTLIG TABELL           | 212     |
| SKAPA EN TABELLTYP                  |         |
| τεχτ οсη μάττ                       | 218     |
|                                     | <b></b> |
| VERKTYGSFALTET TEXT                 |         |
| MULIILINE IEXI - LOPANDE IEXI       |         |
| SV ADA TEVTSTIL                     |         |
| INDENITS AND TADS                   |         |
| TABUI ATORER                        |         |
|                                     |         |
| REDIGERA MULTU INE TEXT             | 220     |
| VÄXLA MELLAN VERSALER OCH GEMENER   | 228     |
| IMPORTERA TEXT                      | 229     |
|                                     | 230     |
| SET MTEXT WIDTH                     |         |
| SINGLE LINE TEXT - FLERRADIG TEXT   |         |
| VERTIKAL TEXT                       |         |
| TEXTJUSTERING                       |         |
| QTEXT                               |         |
| TEXTSIZE                            |         |
| EDIT TEXT (DDEDIT)                  |         |
| FIND AND REPLACE                    |         |
| SCALE TEXT                          |         |
| JUSTIFY TEXT                        |         |
| SPECIALTECKEN                       |         |
| VERKTYGSFÄLTET DIMENSION            |         |
| DIMENSION - MÅTTSÄTTNING            |         |
| ASSOCIATIV MÅTTSÄTTNING             |         |
| REASSOCIATE DIMENSIONS              |         |
| QUICK DIMENSION                     |         |
| ASSOCIATIVE QDIM                    |         |
| MÅTTSATTNINGSSTILAR                 |         |
| DIMSCALE                            |         |
| BYTA AKTIV MATISATININGSSTIL        |         |
| RADIEMATTSATTNING                   |         |
| VYHANTERING                         |         |
| FLERA FÖNSTER - VPORTS              |         |
| VIEW - VYER                         |         |
| EGENDEFINIERADE VYER                |         |
| 3D ORBIT                            |         |
| VERKTYGSFÄLTET 3D ORBIT             |         |
| 3D ORBIT                            |         |
| <b>KOORDINATSYSTEM - WCS OCH UC</b> | S 282   |
| VERKTYGSFÄLTEN LICS OCH LICS II     | 102     |
| UCSICON                             |         |
| UCSVP                               |         |
|                                     |         |

| 3 POINT UCS                          |                                                                                         |
|--------------------------------------|-----------------------------------------------------------------------------------------|
| DISPLAY UCS DIALOG                   | 2.92                                                                                    |
| BYTA UCS                             | 2.92                                                                                    |
|                                      |                                                                                         |
| RITNINGSPRESENTATION                 | 293                                                                                     |
| LAYOUT                               |                                                                                         |
| BEGREPPET PAPER SPACE                |                                                                                         |
| ÄNDRA NAMN PÅ LAYOUT                 |                                                                                         |
| FLYTTA LAYOUTFLIK                    |                                                                                         |
| VERKTYGSFÄLTET VIEWPORTS             |                                                                                         |
| CURRENT VP FREEZE                    |                                                                                         |
| OREGELBUNDNA VIEWPORTS               |                                                                                         |
| KONVERTERA OBJEKT TILL VIEWPORTS     |                                                                                         |
| LÅSA VIEWPORT                        |                                                                                         |
| KLIPP BEFINTLIG VIEWPORT             |                                                                                         |
| GÖMMA VIEWPORT                       |                                                                                         |
| MAXIMIZE/MINIMIZE VIEWPORT           |                                                                                         |
| CONVERT DISTANCE BETWEEN SPACES      |                                                                                         |
| MÅTTSÄTTA I PAPER SPACE              |                                                                                         |
| PLOT STAMP                           |                                                                                         |
| PLOTMAKRO                            |                                                                                         |
| PUBLISH                              |                                                                                         |
| SKRIVA UT EN SPARAD LISTA            |                                                                                         |
| SKAPA DWF-FILER                      |                                                                                         |
| SAMMANSTÄLLNING AV DWF-FILER         |                                                                                         |
| LADDA HEM AUTODESK DWF VIEWER        |                                                                                         |
| DWF VIEWER                           |                                                                                         |
| KOPIERA LAYOUT FRÅN EN ANNAN RITNING |                                                                                         |
|                                      | 356                                                                                     |
| GRÄNSSNITT                           |                                                                                         |
| GRÂNSSNITT                           |                                                                                         |
| GRÂNSSNITT                           |                                                                                         |
| GRÂNSSNITT                           |                                                                                         |
| GRÂNSSNITT                           |                                                                                         |
| GRÂNSSNITT                           |                                                                                         |
| GRÂNSSNITT                           | 356<br>357<br>359<br>360<br>361<br>367                                                  |
| GRÂNSSNITT                           |                                                                                         |
| GRÂNSSNITT                           |                                                                                         |
| GRÂNSSNITT                           |                                                                                         |
| GRÂNSSNITT                           |                                                                                         |
| GRÂNSSNITT                           |                                                                                         |
| GRÂNSSNITT                           | 350<br>356<br>357<br>359<br>360<br>361<br>367<br>368<br>369<br>376<br>383<br>384<br>390 |
| GRÂNSSNITT                           |                                                                                         |
| GRÂNSSNITT                           |                                                                                         |
| GRÂNSSNITT                           |                                                                                         |
| GRÂNSSNITT                           |                                                                                         |
| GRÂNSSNITT                           |                                                                                         |
| GRÂNSSNITT                           |                                                                                         |
| GRÂNSSNITT                           |                                                                                         |
| GRÄNSSNITT                           |                                                                                         |
| GRÄNSSNITT                           |                                                                                         |
| GRÂNSSNITT                           |                                                                                         |
| GRÂNSSNITT                           |                                                                                         |
| GRÄNSSNITT                           |                                                                                         |
| GRÂNSSNITT                           |                                                                                         |
| GRÂNSSNITT                           |                                                                                         |

| VERKTYGSFÄLTET ET: TEXT               |     |
|---------------------------------------|-----|
| VERKTYGSFÄLTET ET: LAYERS             |     |
| VERKTYGSFÄLTET ET: BLOCK              |     |
| LADDA EXPRESSFILERNA                  |     |
| MULTIPLE OBJECT STRETCH               |     |
| MOVE/COPY/ROTATE                      |     |
| ARC-ALIGNED TEXT                      |     |
| EDITERA ARC ALIGNED TEXT              |     |
| TEXT FIT                              |     |
| EXPLODE TEXT                          |     |
| TEXT MASK                             |     |
| INSTALLATION, KONFIGURATION           |     |
| AUTOCAD 2005 SYSTEMKRAV               | 422 |
| PROTOTYPRITNING                       | 423 |
| PROGRAM OCH STARTFUNKTIONER           |     |
| SPARA RITNING SOM PROTOTYP            |     |
| OPTIONS                               |     |
| STARTA OPTIONS                        | 425 |
| OPTIONS - FILES                       | 426 |
| OPTIONS - DISPLAY                     | 427 |
| OPTIONS - OPEN AND SAVE               | 428 |
| OPTIONS - PLOT AND PUBLISH            | 429 |
| OPTIONS - SYSTEM                      | 429 |
| OPTIONS - USER PREFERENCES            | 430 |
| OPTIONS - DRAFTING                    | 431 |
| OPTIONS - SELECTION                   | 432 |
| OPTIONS - PROFILES                    | 432 |
| ANVÄNDARPROFILER                      | 433 |
| REGISTERFILERNA                       | 435 |
| SKAPA PROGRAMSTART MED FÖRVALD PROFIL | 436 |
| IMPORT OCH EXPORT AV FILER            |     |
| FILTYPER                              |     |
| AUTOMATSPARANDE                       |     |
| SYSTEMVARIABLER                       |     |
| eTRANSMIT                             |     |
| ZOOM OBJECT                           |     |
| ÖVNINGAR                              | 451 |
|                                       |     |
| UKDLISIA                              | 464 |
| SAKREGISTER                           |     |